MANUAL DE AGENDAMENTO **RODOVIÁRIO** INTERMODAL

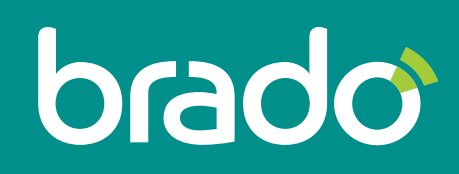

Inteligência em logística de contêineres.

# SUMÁRIO

| 1. ACESSO                            | 4  |
|--------------------------------------|----|
| <b>1.1.</b> Link para acesso         | 4  |
| <b>1.2.</b> Login e senha            | 4  |
| <b>1.2.1.</b> Alteração de senha     | 4  |
| 2. AGENDAMENTO                       | 5  |
| 2.1. Novo agendamento                | 5  |
| 2.1.1. Dados gerais                  | 5  |
| <b>2.1.2.</b> Número do agendamento  | 5  |
| 2.1.3. Cliente                       | 5  |
| 2.1.4. Status                        | 5  |
| 2.1.5. Data de agendamento           | 5  |
| 2.1.6. Terminal                      | 5  |
| <b>2.1.7.</b> Tipos de agendamento   | 6  |
| <b>2.1.7.1.</b> Entrega              | 6  |
| <b>2.1.7.2.</b> Coleta               | 6  |
| <b>2.1.7.3.</b> Entrega/coleta       | 6  |
| 2.2. Transporte                      | 6  |
| <b>2.2.1.</b> CNPJ da transportadora | 6  |
| <b>2.2.2.</b> Placa cavalo/truck     | 7  |
| <b>2.2.3.</b> Placa da carreta       | 7  |
| <b>2.2.4.</b> Placa do bitrem        | 7  |
| 2.2.5. Nome do motorista             | 7  |
| 2.2.5.1. Cadastro do motorista       | 8  |
| 2.3. Entrega de contêiner            | 9  |
| 2.3.1. Contêiner                     | 9  |
| <b>2.3.2.</b> Situação física        | 9  |
| <b>2.3.3.</b> Booking                | 9  |
| 2.3.4. Instrução de embarque         | 10 |
| <b>2.3.5.</b> Navio                  | 10 |
| 2.4. Coleta de contêiner             | 10 |
| <b>2.4.1.</b> Situação física        | 10 |

| 2.4.2. Contêiner                                  | 10  |
|---------------------------------------------------|-----|
| <b>2.4.3.</b> Booking                             | 10  |
| 2.4.4. Instrução de embarque                      | 11  |
| 2.4.5. Armador                                    | 11  |
| <b>2.4.6.</b> Tamanho do contêiner                | 11  |
| 2.4.7. Tipo de contêiner                          | 11  |
| <b>2.4.8.</b> Planta de estufagem                 | 12  |
| <b>2.5.</b> Janelas disponíveis                   | 12  |
| 2.6. Observações                                  | 13  |
| <b>2.7.</b> Finalizar e realizar novo agendamento | 13  |
|                                                   |     |
|                                                   | 4.4 |

| 3. ACOMPANHAMENTO DE AGENDAMENTOS                       | 14 |
|---------------------------------------------------------|----|
| <b>3.1.</b> Filtros de pesquisas                        | 14 |
| <b>3.2.</b> Status do agendamento                       | 16 |
| 3.2.1. Em agendamento                                   | 16 |
| 3.2.2. Agendado                                         | 16 |
| 3.2.3. Atrasado                                         | 16 |
| 3.2.4. Cancelado                                        | 16 |
| <b>3.2.5.</b> Na fila                                   | 16 |
| <b>3.2.6.</b> Em pátio                                  | 16 |
| 3.2.7. Finalizado                                       | 16 |
| 3.3. Mensagens automáticas                              | 17 |
| 3.3.1. Mensagem "Agendado"                              | 17 |
| 3.3.2. Mensagem "Atrasado"                              | 17 |
| 3.3.3. Mensagem "Cancelado"                             | 17 |
| <b>3.3.4.</b> Mensagem "Na fila"                        | 17 |
| 3.3.5. Mensagem "Em pátio"                              | 17 |
| <b>3.3.6.</b> Mensagem "Finalizado"                     | 17 |
| <b>3.4.</b> Cadastro de e-mails - mensagens automáticas | 18 |
| <b>3.5.</b> Editando um agendamento                     | 18 |
| <b>3.6.</b> Visualizando um agendamento                 | 19 |
| <b>3.7.</b> Excluindo um agendamento                    | 19 |

#### **1. ACESSO**

## **1.1.** Link para acesso web.brado.com.br

#### 1.2. Login e senha

Os dados de acesso serão fornecidos pela Brado.

#### 1.2.1. Alteração de senha

O processo de alteração de senha é realizado através do portal do cliente:

#### PORTAL DO CLIENTE (início) > BRADO CLIENTE (com o nome do usuário) > TROCAR A SENHA

| brado                                                                          |                                                                      | C Você está autenticado(a) como:<br>Prado Cliente + |
|--------------------------------------------------------------------------------|----------------------------------------------------------------------|-----------------------------------------------------|
| <ul> <li>Portal do Cliente (Início)</li> <li>Agendamento Rodoviário</li> </ul> | Portal do Cliente (Início) Tela inicial do módulo: Portal do Cliente |                                                     |
|                                                                                |                                                                      |                                                     |
| PORTAL DO<br>CLIENTE                                                           |                                                                      |                                                     |
|                                                                                |                                                                      |                                                     |
|                                                                                |                                                                      |                                                     |

Digite a **SENHA** atual, preencha os campos **SENHA NOVA** e **CONFIRME** a senha com os novos dados.

| brado                      |           |                                         |     |  | C | Você está autenticado(a) como:<br>Brado Cliente <del>-</del> |
|----------------------------|-----------|-----------------------------------------|-----|--|---|--------------------------------------------------------------|
| Portal do Cliente (Início) |           | Trocar a Senha > Tela de troca de senha | ×   |  |   |                                                              |
| Agendamento Rodoviário     | Portal do | Informe a Senha Atual e a Nova          |     |  |   | A Início > Portal do Cliente                                 |
| <b>•</b>                   |           | Senha                                   |     |  |   |                                                              |
|                            |           | Senha Nova                              |     |  |   |                                                              |
| CLIENTE                    |           | Confirme a Senha                        |     |  |   |                                                              |
|                            |           | Cancelar 🖺 Sat                          | var |  |   |                                                              |

#### 2. AGENDAMENTO

#### 2.1. Novo agendamento

#### 2.1.1. Dados gerais

Para realizar um novo agendamento, acesse o menu **AGENDAMENTO RODOVIÁRIO** e selecione a opção **NOVO AGENDAMENTO**.

#### 2.1.2. Número do agendamento

Número gerado após a conclusão do agendamento.

#### 2.1.3. Cliente

Nome do usuário conectado.

#### 2.1.4. Status

Status do agendamento.

#### 2.1.5. Data de agendamento

Data em que o veículo se apresentará no Terminal da Brado.

### 2.1.6. Terminal

Terminal da Brado para entrega/coleta de contêineres cheios e/ou vazios.

| brade                                                 |                                               |                                    |                                                                                                    | C Vici esti autontcadulai como:<br>Brado Chorte -                           | brado                                                                         |                                                                      |                                                                                                    |                                                                                                    | • (                                        | Voof esti autor<br>Brado C                              | dcadoraj como<br>Sente - |
|-------------------------------------------------------|-----------------------------------------------|------------------------------------|----------------------------------------------------------------------------------------------------|-----------------------------------------------------------------------------|-------------------------------------------------------------------------------|----------------------------------------------------------------------|----------------------------------------------------------------------------------------------------|----------------------------------------------------------------------------------------------------|--------------------------------------------|---------------------------------------------------------|--------------------------|
| Porta: do Cliente (Inicio)     Agendamento Rodoviário | Agendamentos                                  | Tela de latagem de agendamentos r  | adavánce                                                                                                    | R Inicio » Portal do Cliente » Agendamentos                                 | <ul> <li>Portal de Cliente (Inicio)</li> <li>Agendamento Rodonário</li> </ul> | Agendam                                                              | entos Tele de Istager: de aperdam                                                                                                    | entos indeviários                                                                                            | 🖷 Inicio » Pot                             | al co Cliente > Ag                                      | endamentos               |
| C CLEME                                               | Nun. Agendamento<br>Todos<br>Nuvo Agendamento | Data do Agendamento<br>DOMMYAAAA   | Terminal         Fer 2d15         +           00         Fer 2d15         +         +           00         50         70         20         30         31           1         0         50         11         12         13         14           15         10         11         10         13         14         15         16         22         21         20         20         20         21         21         24         24         24         24         24         24         24         24         24         24         24         24         24         24         24         24         24         24         24         24         24         24         24         24         24         24         24         24         24         24         24         24         24         24         24         24         24         24         24         24         24         24         24         24         24         24         24         24         24         24         24         24         24         24         24         24         24         24         24         24         24         24 | Suna<br>Todos<br>Q (Noqueur                                                 |                                                                               | Num: Agendamente<br>Todos                                            | Dira do Apondament<br>DOMINIAMA<br>Adamento                                                                                                    | Ternind<br>Tools<br>Tools<br>ARAACMAA.INFER<br>ARAACMAA.INFERNO<br>CAME - NFERNO                             | Q<br>Q<br>RMOEAL<br>OPAL                   | S<br>Q. Pesquina                                        |                          |
|                                                       | Agendamentos                                  | Tela de listagam de agundamentos r | destant destant                                                                                                    | C Pool and industriants control<br>Brain Classes                            | bradio<br>agista                                                              | Agendam                                                              | entos Tels de lintegen de agender                                                                                                    |                                                                                                    | - 8 // • 0                                 | Voci esti anter<br>Braso C                              | dcado(a) como<br>Sette = |
| Agredamento Rodovario                                 | Num. Agendamento<br>Todos                     | Data do Agendamento<br>DOMMAAAA    | Terminal<br>Todos                                                                                                    | V Datus<br>Todos v<br>Todos v                                               | Agendamento Rodovierio                                                        | Nun. Agendamento<br>Todos                                            | Data do Agendamento<br>DO/MM/AAAA                                                                                                    | Terninal<br>Todos                                                                                            | V Toda                                     | 5                                                       |                          |
| PORTAL EG                                             | Nove Agentatheme                              |                                    |                                                                                                    | Clin Agendariato<br>Aprisado<br>Na Pila<br>No Piloo<br>L Benco<br>Casociado | PIRTALEO                                                                      | 20151030000014<br>20151030000014<br>20151030000015<br>20151030000015 | Data/bing Junein         Terminal           15/02/2015 20:00 ~ 21:00         CAMBE - INTI           19/02/2015 30:00 ~ 21:00         CAMBE - INTI           19/02/2015 30:00 ~ 35:00         CAMBE - INTI           19/02/2015 20:00 ~ 25:00         CAMBE - INTI | Transportationa<br>ERMODAL BRADD LOGISTICA S/A<br>ERMODAL BRADD LOGISTICA S/A<br>ERMODAL BRADD LOGISTICA S/A | Tpo<br>Coleta<br>Entrega<br>Entrega/Coleta | C Peopusa<br>Status<br>Agendado<br>Agendado<br>Agendado | @ X<br>@ X<br>@ X        |
|                                                       |                                               |                                    |                                                                                                    |                                                                             |                                                                               | 201610300000821                                                      | 19/02/2016 21:00 - 22:00 CAMBE - INT                                                                                                    | ERNODAL BRADO LOCISTICA S/A                                                                                  | Ertrega/Coleta                             | Clique para can                                         | atar mite agende         |

#### 2.1.7. Tipos de agendamento

#### 2.1.7.1. Entrega

Veículo realizará apenas a(s) descarga(s) de contêiner(es) (vazio/cheio).

#### 2.1.7.2. Coleta

Veículo realizará apenas a(s) coleta(s) de contêiner(es) (vazio/cheio).

#### 2.1.7.3. Entrega/coleta

Veículo realizará a(s) descarga(s) e/ou coleta(s) de contêiner(es) (vazio/cheio).

Após o preenchimento dos dados gerais, clique em **CONTINUAR** e confirme as informações. **Estas não poderão ser editadas posteriormente.** 

| brado                      |                                |                                                           | *                                     | yocê está autenticado(a) como:<br>Brado Cliente → |
|----------------------------|--------------------------------|-----------------------------------------------------------|---------------------------------------|---------------------------------------------------|
| Portal do Cliente (Início) | Confirmação                    | <b>o!</b><br>ninal não poderão mais ser alterados, deseia | continuar?                            |                                                   |
| Agendamento<br>Rodoviário  | 1                              | ······                                                    |                                       |                                                   |
|                            |                                | Со                                                        | nfirmar Cancel                        |                                                   |
|                            | N                              | BRF CAMBÉ                                                 |                                       | Status<br>Em Agendamento                          |
| PORTAL DO<br>CLIENTE       | Data de Agendamento 23/02/2015 | Terminal CAMBE - INTERMODAL                               | Tipo de Agendamento<br>Entrega/Coleta | Continuar >                                       |

### 2.2. Transporte

Dados referentes à transportadora e ao veículo.

#### 2.2.1. CNPJ da transportadora

É possível inserir o CNPJ da transportadora ou pesquisar pelo nome, o qual aparecerá no campo **NOME DA TRANSPORTADORA** após a seleção.

| brado                                          |                                         | - A                                                                       |                                                          |                       |
|------------------------------------------------|-----------------------------------------|---------------------------------------------------------------------------|----------------------------------------------------------|-----------------------|
| <ul> <li>Portal do Cliente (Início)</li> </ul> | off Início ≽ Portal do                  | Pesquisar Transportadora                                                  | > Tela de pesquisa de transportadoras                    |                       |
| Agendamento Rodoviario                         |                                         | Nome da Transportadora                                                    |                                                          |                       |
| <b>(</b>                                       | Novo Age                                | brado                                                                     | Pesquisar                                                |                       |
|                                                | Número Agendament                       | Nome da Transportadora                                                    | CNPJ                                                     | Status                |
|                                                |                                         | BRADO LOGISTICA S/A                                                       |                                                          | Em Agendamento        |
| PORTAL DO                                      | Data de Agendament                      | BRADO LOGISTICA S/A                                                       | <ul> <li>• • • • • • • • • • • • • • • • • • •</li></ul> | Tipo de Agendamento   |
| GLIENTE                                        | 19/02/2015                              | BRADO LOGISTICA S/A                                                       | • • • • • • • • • • • • • • • • • • • •                  | Entrega/Coleta 👻      |
|                                                |                                         | BRADO LOGISTICA S/A                                                       | (B) (B) (B) (B) (B) (B) (B) (B) (B) (B)                  |                       |
|                                                |                                         | BRADO LOGISTICA S/A                                                       | • • • • • • • • • • • • • • • • • • •                    |                       |
|                                                | Transporte   /                          | BRADO LOGISTICA S/A                                                       |                                                          |                       |
|                                                | Transporte   In<br>CNPJ da Transportado | forme os dados sobre transporte<br>ora Q Nome da Transpo<br>BRADO LOGISTI | rtadora<br>CA S/A                                        | Placa do Cavalo/Truck |
|                                                | Nome do Motorista                       |                                                                           | Q Placa da Carreta                                       | Placa do Bi-Trem      |
|                                                | Nome do Motorista                       |                                                                           |                                                          |                       |

#### 2.2.2. Placa cavalo/truck

Placa do cavalo do veículo agendado.

#### 2.2.3. Placa da carreta

Placa da carreta do veículo agendado.

#### 2.2.4. Placa do bitrem

Placa do bitrem do veículo agendado.

#### 2.2.5. Nome do motorista

Nome do motorista que se apresentará no Terminal da Brado. O motorista deverá estar cadastrado no sistema da Brado e sua identificação poderá ser pesquisada ou digitada no agendamento.

| brado                      | AC -                 |                                                      |   | + 8 / | C Você está autenticado(a) como:<br>Brado Cliente → |
|----------------------------|----------------------|------------------------------------------------------|---|-------|-----------------------------------------------------|
| Portal do Cliente (Início) |                      | Pesquisar Motorista > Tela de pesquisa de motoristas | × |       |                                                     |
| Agendamento Rodoviário     | A Início > Portal do |                                                      |   |       |                                                     |
|                            | Novo Ag              | Nome do Motorista                                    |   |       |                                                     |
| <b>O</b>                   | Novo / igi           | Nome do Motorista                                    |   |       |                                                     |
| C)                         | Número Agendament    | Nome da Transportadora                               |   |       | Status                                              |
|                            | -                    | Nome do Motorista                                    | ~ |       | Em Agendamento                                      |
| PORTAL DO                  | Data de Agendament   | Nome do Motorista                                    | ~ |       | Tipo de Agendamento                                 |
| GELATE                     | 19/02/2015           | Nome do Motorista                                    | ~ | ~     | Entrega/Coleta 👻                                    |
|                            |                      | Nome do Motorista                                    | ~ |       |                                                     |
|                            | <b>T</b>             | Nome do Motorista                                    | ~ |       |                                                     |
|                            |                      | Nome do Motorista                                    | ~ |       |                                                     |
|                            | CNPJ da Transporta   | Nome do Motorista                                    | ~ |       | Placa do Cavalo/Truck                               |
|                            | 03.307.926/0001-12   | Nome do Motorista                                    | ~ |       | ABC-1234                                            |

#### 2.2.5.1. Cadastro do motorista

Encaminhar os dados do motorista com **antecedência de 24 horas** para o setor rodoviário da Brado: **rodoviario@brado.com.br** 

#### Dados:

- CPF
- Nome completo
- CNH/Categoria
- Registro habilitação
- Validade CNH
- RG
- Órgão Expedidor
- Endereço
- Bairro
- Cidade
- CEP
- Telefone

#### 2.3. Entrega de contêiner

Os campos para preenchimento dos dados de entrega(s) de contêiner(es) serão exibidos apenas nos agendamentos do tipo *entrega/coleta* e *entrega*. Clicar em **+ NOVO ITEM** para cadastrar mais um contêiner para entrega no mesmo agendamento.

| Agendamento Rodoviário | Início > Portal do Cliente > Agendame                          | ntos > Novo                                          |                       |
|------------------------|----------------------------------------------------------------|------------------------------------------------------|-----------------------|
| <b>(</b>               | Novo Agendament                                                | O Tela de cadastro de um novo agendamento rodoviário |                       |
|                        | Número Agendamento                                             | Cliente                                              | Status                |
|                        | -                                                              | Nome do Cliente                                      | Em Agendamento        |
| PORTAL DO              | Data de Agendamento                                            | Terminal                                             | Tipo de Agendamento   |
| CLIENTE                | 19/02/2015                                                     | CAMBE - INTERMODAL                                   | ✓ Entrega/Coleta      |
|                        |                                                                |                                                      |                       |
|                        | Transporte   Informe os dados so                               | bre transporte                                       |                       |
|                        | CNPJ da Transportadora Q                                       | Nome da Transportadora                               | Placa do Cavalo/Truck |
|                        |                                                                | BRADO LOGISTICA S/A                                  |                       |
|                        | Nome do Motorista                                              | Q Placa da Carreta                                   | Placa do Bi-Trem      |
|                        | Nome do Motorista                                              | 481-111                                              |                       |
|                        | Entrega   Informe os itens de entre<br>Contéiner Situação Book | ga<br>ing Instrução Embarque                         |                       |
|                        | Entrega (Novo Item)                                            |                                                      | ×                     |
|                        | Contêiner Situa                                                | ão Física Booking I                                  | Instrução de Embarque |
|                        | CRLU 126150-3 Vaz                                              | io 🗸 TESTE                                           |                       |
|                        |                                                                |                                                      |                       |
|                        |                                                                |                                                      | Fechar Adicionar      |
|                        | Contêiner Situação Boo                                         | king Instrução Embarque                              | Armador Tamanho Tipo  |

#### 2.3.1. Contêiner

Numeração do contêiner que será descarregado.

#### 2.3.2. Situação física (contêiner)

Indica a situação da unidade (cheio/vazio).

#### 2.3.3. Booking

Numeração do booking no qual o contêiner entregue está alocado.

#### 2.3.4. Instrução de embarque

Numeração da instrução de embarque na qual o contêiner está atrelado.

#### 2.3.5. Navio

Selecionar o nome do navio para o qual será destinado o contêiner entregue.

#### 2.4. Coleta de contêiner

Os campos para preenchimento dos dados de coleta(s) de contêiner(es) serão exibidos apenas nos agendamentos do tipo *entrega/coleta* e *coleta*.

| Situação Física                 | Contêiner         |   | Booking                                          | Instrução de Embarque |
|---------------------------------|-------------------|---|--------------------------------------------------|-----------------------|
| Selecione 🔽                     | <del></del>       |   |                                                  |                       |
| Armador<br>Selecione um armador |                   | Q | Planta Estutagem<br>Inclua pelo menos uma planta |                       |
| Tamanho do Contêiner            | Tipo de Contêiner |   | + Incluir Planta                                 |                       |
| Selecione 🗸                     | Selecione         | ~ |                                                  |                       |
|                                 | High Cube         |   |                                                  |                       |
|                                 |                   |   |                                                  |                       |

#### 2.4.1. Situação física (contêiner)

Indica a situação da unidade (cheio/vazio).

#### 2.4.2. Contêiner

Numeração do contêiner que será coletado.

### 2.4.3. Booking

Numeração do *booking* na qual o contêiner coletado está alocado.

#### 2.4.4. Instrução de embarque

Numeração da instrução de embarque na qual o contêiner está alocado.

#### 2.4.5. Armador

Código ou nome do armador a ser coletado.

| Nome do Armador Pesquisar Nome da Transportadora | Nome do Armador          Nome da Transportadora       Pesquisar         Transportadora <ul> <li>✓</li> </ul> | Pesquisar Armador > Tela de pesquisa de armadores | ×         |
|--------------------------------------------------|----------------------------------------------------------------------------------------------------|---------------------------------------------------|-----------|
| Nome da Transportadora                           | Nome da Transportadora     ✓       Transportadora     ✓                                                      | Nome do Armador                                   | Pesquisar |
|                                                  | Transportadora                                                                                               | Nome da Transportadora                            |           |
| Transportadora 🗸                                 |                                                                                                    | Transportadora                                    | ~         |

#### 2.4.6. Tamanho do contêiner

20' ou 40'.

#### 2.4.7. Tipo de contêiner

As unidades podem ser REEFER, ISOTANQUE ou DRY. Para esse último é necessário especificar se o contêiner a ser coletado deverá ou não ser do tipo HC (High Cube). Caso não tenha especificação, marcar a opção **INDEPENDE.** 

#### 2.4.8. Planta de estufagem

Para inserir uma planta de estufagem, clique no botão **INCLUIR PLANTA**, pesquise pelo CNPJ ou pela razão social e adicione. Inclua o **NÚMERO DO PEDIDO** e da **CARGA**, se houver.

| Pesquisar Empresa 🕻 Tela                                                                    | a de pesquisa de empresas                                                                                                    |                                                                                        |                                 | ×                                        |  |
|---------------------------------------------------------------------------------------------|----------------------------------------------------------------------------------------------------|----------------------------------------------------------------------------------------|---------------------------------|------------------------------------------|--|
| CNPJ da Empresa                                                                             | Nome da Empresa                                                                                                    |                                                                                        |                                 | Pesquisar                                |  |
| СЛРЈ                                                                                        | Nome da Empresa                                                                                                    |                                                                                        |                                 |                                          |  |
| an 107 mm 108 mm 10                                                                         | BRADO LOGISTICA S/A                                                                                                    |                                                                                        |                                 | ~                                        |  |
| Coleta (Nov<br>Situação Física<br>Vazio<br>Armador<br>Nome do Arm<br>Tarmanho do Co<br>40 * | o Item) Contéiner Contéiner Contéine | Booking<br>TESTE<br>Planta Estufagem<br>Inclua pelo menos uma planta<br>Incluir Planta | Instrução de Embarque<br>TESTE1 | c  A  A  A  A  A  A  A  A  A  A  A  A  A |  |
|                                                                                             |                                                                                                    |                                                                                        | Fechar Adicionar                |                                          |  |
| Selecione uma                                                                               | a janela de horário na tabela abaixo                                                                                                    | С                                                                                      |                                 |                                          |  |

#### 2.5. Janelas disponíveis

Grade de horários disponíveis para agendamento. Ao lado de cada janela, visualize a quantidade de vagas disponíveis.

| Contêiner                                                                          | Situação                                  | Booking                                                           | Instrução Embaro     | lue .  | Armador               | Tamanho                 | Tipo      |
|------------------------------------------------------------------------------------|-------------------------------------------|-------------------------------------------------------------------|----------------------|--------|-----------------------|-------------------------|-----------|
|                                                                                    | Vazio                                     | TESTE                                                             | TESTE1               |        | Nome do Armador       | 40 "                    | Reefe     |
|                                                                                    |                                           |                                                                   |                      |        |                       |                         |           |
|                                                                                    |                                           |                                                                   |                      |        |                       |                         |           |
| Janela   Info                                                                      | rme uma jane                              | ela de horário                                                    |                      |        | Observações   Informe | e uma observação (se ne | cessário) |
| Janela   Info<br>Data de Agendam                                                   | rme uma jane<br>ento [                    | ela de horário<br>De                                              | Até                  |        | Observações   Informa | e uma observação (se ne | cessário) |
| Janela   Info<br>Data de Agendam<br>19/02/2015                                     | rme uma jane<br>ento [                    | ela de horário<br>De<br>21:00                                     | Até 22:00            | )      | Observações   Informe | e uma observação (se ne | cessário) |
| Janela   Info<br>Data de Agendam<br>19/02/2015<br>Selecione uma jar                | rme uma jane<br>ento E<br>pela de horário | ela de horário<br>De<br>21:00<br>na tabela abaixo                 | Até 22:00            | )<br>C | Observações   Informe | e uma observação (se ne | cessário) |
| Janela   Info<br>Data de Agendam<br>19/02/2015<br>Selecione uma jar<br>De          | rme uma jane<br>ento E<br>nela de horário | ela de horário<br>De<br>21:00<br>na tabela abaixo<br>Até          | Até 22:00<br>Vagas   | )<br>C | Observações   Informe | e uma observação (se ne | cessário) |
| Janela   Info<br>Data de Agendam<br>19/02/2015<br>Selecione uma jar<br>De<br>21:00 | rme uma jane<br>ento C<br>nela de horário | ela de horário<br>De<br>21:00<br>na tabela abaixo<br>Até<br>22:00 | Até 22:00<br>Vagas 5 | °<br>C | Observações   Informe | : uma observação (se ne | cessário) |

#### 2.6. Observações

Use o campo **OBSERVAÇÕES** para a inclusão de dados adicionais.

#### 2.7. Finalizar e realizar novo agendamento

Para finalizar o agendamento, clique em **SALVAR.** Para sair sem agendar, clique em **CANCELAR.** 

| Contêiner       | Situação     | Booking                                         | Instrução Embarque                                    |      |                 |                 |         |
|-----------------|--------------|-------------------------------------------------|-------------------------------------------------------|------|-----------------|-----------------|---------|
| CRLU 126150-3   | Vazio        | TESTE                                           | TEOTE1                                                |      | -               |                 |         |
| Coleta   Inform | 0            | Sucesso!<br>Agendamento rodo<br>201510300000021 | oviário criado com sucesso. O número do agendamento ( | ě:   |                 | Tamanho         | т       |
|                 |              |                                                 |                                                       | ОК   | TRY AS          | 40 "            | Re      |
|                 | ne uma janel | la de horário                                   | Observa                                               | ções | Informe uma obs | ervação (se nec | essáric |

Para realizar novo agendamento, clique em **CONTINUAR.** 

| Contêiner       | Situação     | Booking                            | Instrução Embarque            |           |          |                  |                  |         |
|-----------------|--------------|------------------------------------|-------------------------------|-----------|----------|------------------|------------------|---------|
| CRLU 126150-3   | Vazia        | TESTE                              | TERTE1                        |           |          |                  |                  |         |
| Coleta   Inform | 3            | Confirmação<br>Gostaria de cadastr | !<br>rar um novo agendamento? |           |          |                  |                  |         |
| Contêiner       |              |                                    |                               | Confirmar | Cancel   | TRY AS           | Tamanho<br>40 "  | T<br>Re |
|                 | e uma janela | de horário                         |                               | Obser     | vações I | Informe uma obse | rvação (se nece: | ssário  |

Após salvar, um arquivo em formato PDF, com todas as informações inseridas no agendamento, ficará disponível no site para impressão. Esse documento também é encaminhado automaticamente via e-mail e deve ser impresso e **apresentado no** *gate* **do Terminal da Brado pelo motorista**.

#### **3. ACOMPANHAMENTO DE AGENDAMENTOS**

#### 3.1. Filtros de pesquisas

- Número de agendamento
- Data do agendamento
- Contêiner
- Terminal
- Status do agendamento

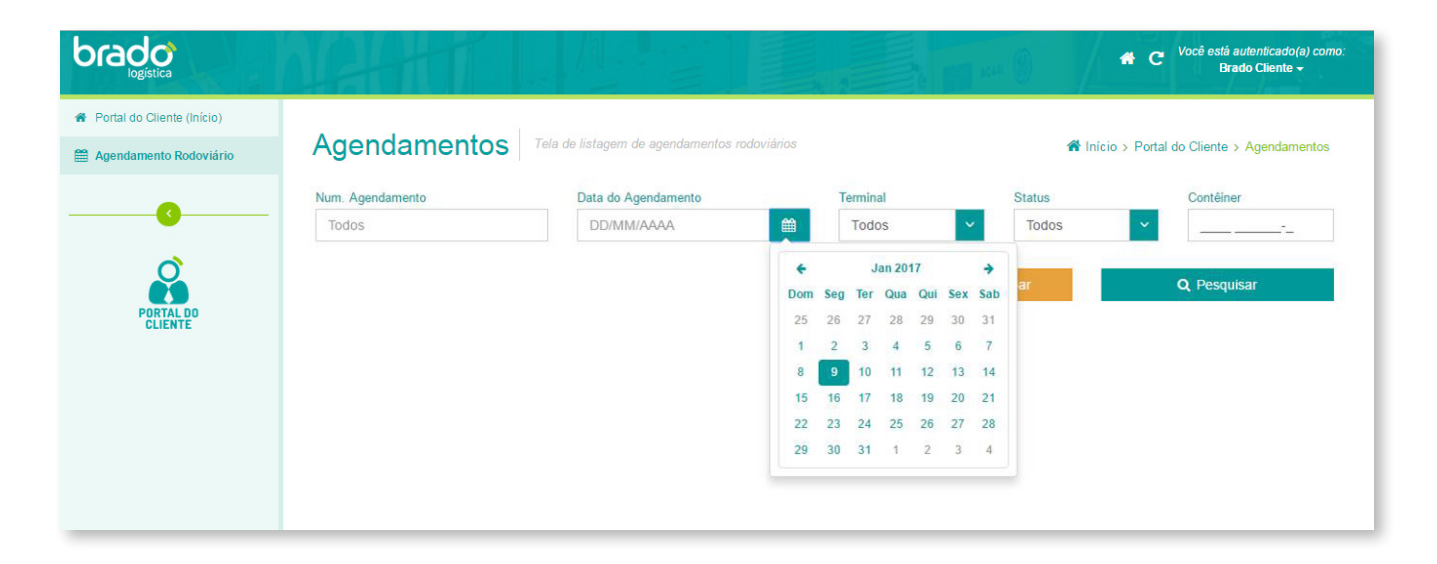

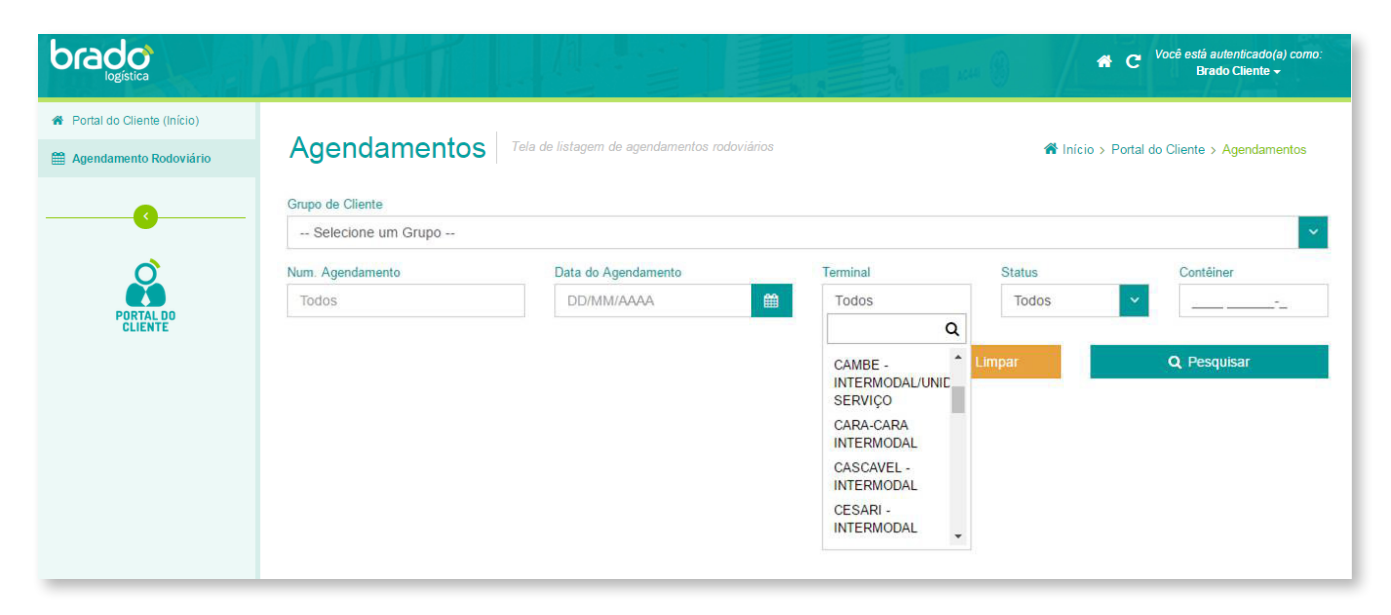

| brado                      |                         |                                               |          | m == 0 / *                 | C Você está autenticado(a) como:<br>Brado Cliente - |
|----------------------------|-------------------------|-----------------------------------------------|----------|----------------------------|-----------------------------------------------------|
| Portal do Cliente (Início) | A manufacture and a set |                                               |          |                            |                                                     |
| Agendamento Rodoviário     | Agendamentos            | l ela de listagem de agendamentos rodoviarios |          | 🏠 Início > P               | ortal do Cliente > Agendamentos                     |
|                            | Num. Agendamento        | Data do Agendamento                           | Terminal | Status                     | Contêiner                                           |
|                            | Todos                   | DD/MM/AAAA                                    | Todos    | Todos                      | i                                                   |
| ð                          |                         |                                               |          | 1                          | ۹                                                   |
|                            |                         |                                               |          | 🥭 Limi Todos               | Q Pesquisar                                         |
| PORTAL DO<br>CLIENTE       |                         |                                               |          | Em Agendamento<br>Agendado |                                                     |
|                            |                         |                                               |          | Atrasado                   |                                                     |
|                            |                         |                                               |          | Na Fila                    |                                                     |
|                            |                         |                                               |          | No Pátio                   |                                                     |
|                            |                         |                                               |          | Liberado                   |                                                     |
|                            |                         |                                               |          | Juneelado                  |                                                     |

Após o preenchimento dos filtros, clique em **PESQUISAR** para exibir os agendamentos.

| brado                      | 124              | HT .                     |                                            |                     | 1044 (B) | 🖶 C <sup>Você e</sup> | está autenticad<br>Brado Client | do(a) como:<br>te <del>~</del> |
|----------------------------|------------------|--------------------------|--------------------------------------------|---------------------|----------|-----------------------|---------------------------------|--------------------------------|
| Portal do Cliente (Início) |                  |                          |                                            |                     |          |                       |                                 |                                |
| Agendamento Rodoviário     | Agenda           | mentos Te                | la de listagem de agendamentos rodoviários |                     | 🏦 Inio   | cio > Portal do Clier | nte > Agenda                    | amentos                        |
|                            | Num. Agendamento |                          | Data do Agendamento                        | Terminal            | Status   | Co                    | ntêiner                         |                                |
|                            | Todos            |                          | DD/MM/AAAA                                 | Todos               | - Todos  | · ·                   |                                 |                                |
| PORTAL DO<br>CLIENTE       | Num Apendamento  | Datablera Janeia         | Terminal                                   | Transportadora      | đ Limpar | Q                     | Pesquisar                       |                                |
|                            | 201710300002189  | 06/01/2017 18:00 ~ 19:00 | CAMBE - INTERMODAL/UNIDADE SERVICO         | RRADO LOGÍSTICA S/A |          | Entrega               | Liberado                        | @BM                            |
|                            | 201710300002104  | 08/01/2017 15:00 ~ 18:00 | CAMBE - INTERMODAL/UNIDADE SERVICO         | BRADO LOGÍSTICA S/A |          | Entrega               | Liberado                        | • APA                          |
|                            | 201710300002102  | 06/01/2017 15:00 ~ 16:00 | CAMBE - INTERMODAL/UNIDADE SERVIÇO         | BRADO LOGÍSTICA S/A |          | Entrega               | Liberado                        | • B 42                         |
|                            | 201710300002100  | 06/01/2017 15:00 ~ 16:00 | CAMBE - INTERMODAL/UNIDADE SERVIÇO         | BRADO LOGÍSTICA S/A |          | Entrega               | Cancelado                       | <ul><li>●⊖</li></ul>           |
|                            | 201710300002098  | 06/01/2017 15:00 ~ 16:00 | CAMBE - INTERMODAL/UNIDADE SERVIÇO         | BRADO LOGÍSTICA S/A |          | Entrega               | Liberado                        | <ul><li>●●</li></ul>           |
|                            | 201710300002049  | 06/01/2017 11:00 ~ 12:00 | CAMBE - INTERMODAL/UNIDADE SERVIÇO         | BRADO LOGÍSTICA S/A |          | Entrega/Coleta        | Liberado                        | ● ⊖ ℃                          |
|                            | 201710300002047  | 08/01/2017 11:00 ~ 12:00 | CAMBE - INTERMODAL/UNIDADE SERVIÇO         | BRADO LOGÍSTICA S/A |          | Entrega/Coleta        | Liberado                        | ● ⊖ 쓴                          |
|                            | 201710300002046  | 08/01/2017 09:00 ~ 10:00 | CAMBE - INTERMODAL/UNIDADE SERVIÇO         | BRADO LOGÍSTICA S/A |          | Entrega/Coleta        | Liberado                        | <ul><li>⊕⊕</li></ul>           |
|                            | 201710300002044  | 06/01/2017 09:00 ~ 10:00 | CAMBE - INTERMODAL/UNIDADE SERVIÇO         | BRADO LOGÍSTICA S/A |          | Entrega/Coleta        | Liberado                        | <ul><li>● ⊖ ¢</li></ul>        |
|                            | 201710300001972  | 05/01/2017 17:00 ~ 18:00 | CAMBE - INTERMODAL/UNIDADE SERVIÇO         | BRADO LOGÍSTICA S/A |          | Coleta                | Liberado                        | • 🖯 🖓                          |

#### 3.2. Status do agendamento

Refere-se à situação do veículo agendado para acompanhamento.

#### 3.2.1. Em agendamento

Agendamento cujo preenchimento foi iniciado e não finalizado (salvo).

#### 3.2.2. Agendado

Agendamento foi realizado, salvo e está dentro da janela agendada.

#### 3.2.3. Atrasado

Agendamentos que já ultrapassaram o horário da janela, porém ainda estão dentro do tempo de tolerância.

### 3.2.4. Cancelado

Agendamentos que ultrapassaram o horário limite da janela e a tolerância ou que foram cancelados no sistema.

## **3.2.5.** Na fila

Agendamento cujo veículo já se apresentou no Terminal da Brado (presença de carga) e aguarda na fila para entrar.

## 3.2.6. Em pátio

Agendamento cujo veículo se apresentou no *gate* e foi liberado para realizar a carga/descarga de contêineres no pátio.

### 3.2.7. Finalizado

Veículos liberados no gate e processo finalizado.

#### 3.3. Mensagens automáticas

As mensagens automáticas informam os status do agendamento e são enviadas para os e-mails cadastrados de:

Cliente
 Transportadora
 Armador

#### 3.3.1. Mensagem "Agendado"

Título: AGENDAMENTO REALIZADO! Nº 20151030000001. Corpo do e-mail: Dados do agendamento realizado no site.

#### 3.3.2. Mensagem "Atrasado"

Título: AGENDAMENTO ATRASADO! Nº 20151030000001. Corpo do e-mail: Dados do agendamento realizado no site.

#### 3.3.3. Mensagem "Cancelado"

Título: AGENDAMENTO CANCELADO! Nº 20151030000001. Corpo do e-mail: Dados do agendamento realizado no site.

#### 3.3.4. Mensagem "Na fila"

Título: AGENDAMENTO NA FILA! Nº 20151030000001. Corpo do e-mail: Dados do agendamento realizado no site.

#### 3.3.5. Mensagem "Em pátio"

Título: AGENDAMENTO EM PÁTIO! Nº 20151030000001. Corpo do e-mail: Dados do agendamento realizado no site.

#### 3.3.6. Mensagem "Finalizado"

Título: AGENDAMENTO EM PÁTIO! Nº 20151030000001. Corpo do e-mail: Dados do agendamento realizado no site. Para os casos de agendamentos com coleta de contêineres vazios, constará a numeração das unidades e lacres liberados.

#### 3.4. Cadastro de e-mails - mensagens automáticas

Encaminhe para o setor de programações da Brado a relação com os endereços de e-mail para os quais devem ser enviados os status do agendamento, separando em **CLIENTE**, **ARMADOR** e **TRANSPORTADORA**. O tempo de atualização dos grupos de envio é de 24 horas.

#### Contatos:

- Paraná intermodalpr.prog@brado.com.br
- Larga programacao.larga@brado.com.br

#### 3.5. Editando um agendamento

A edição de agendamento pode ser realizada para os status **EM AGENDAMENTO** ou **AGENDADO**. Caso o mesmo já tenha sido alterado para **NA FILA** ou **NO PÁTIO**, qualquer mudança deverá ser feita mediante contato com a equipe de programação via telefone e e-mail.

#### Contatos:

- Paraná intermodalpr.prog@brado.com.br (43) 3711-5034 (43) 3711-5023
- Larga programacao.larga@brado.com.br
  - (13) 3878-5910
  - (13) 3878-5903
  - (13) 3878-5902

# **3.6.** Visualizando um agendamento Clique no ícone ( para exibir as informações.

| Agendamento Rodoviário | A Início > Portal do Cliente > Agendamentos > Visualizar |                                              |                             |  |  |  |  |  |
|------------------------|----------------------------------------------------------|----------------------------------------------|-----------------------------|--|--|--|--|--|
| <b>(</b>               | Visualizar Ag                                            | endamento Tela de visualização de um agendam | nento rodoviário            |  |  |  |  |  |
| 0                      | Número Agendamento 201510300000014                       | Cliente<br>Nome do Cliente                   | Status<br>Agendado          |  |  |  |  |  |
| PORTAL DO              | Data de Agendamento                                      | Terminal                                     | Tipo de Agendamento         |  |  |  |  |  |
| CLIENTE                | 19/02/2015                                               | CAMBE - INTERMODAL                           | <ul> <li>Entrega</li> </ul> |  |  |  |  |  |
|                        | Transporte   Informe os                                  | s dados sobre transporte                     | Placa do Cavalo/Truck       |  |  |  |  |  |
|                        |                                                          | BRADO LOGISTICA S/A                          |                             |  |  |  |  |  |
|                        |                                                          |                                              |                             |  |  |  |  |  |
|                        | Nome do Motorista                                        | Placa da Carreta                             | Placa do Bi-Trem            |  |  |  |  |  |
|                        | Nome do Motorista                                        | 017-000                                      |                             |  |  |  |  |  |
|                        |                                                          |                                              |                             |  |  |  |  |  |
|                        |                                                          |                                              |                             |  |  |  |  |  |

## **3.7.** Excluindo um agendamento

Clique no ícone 🗙 e confirme o cancelamento.

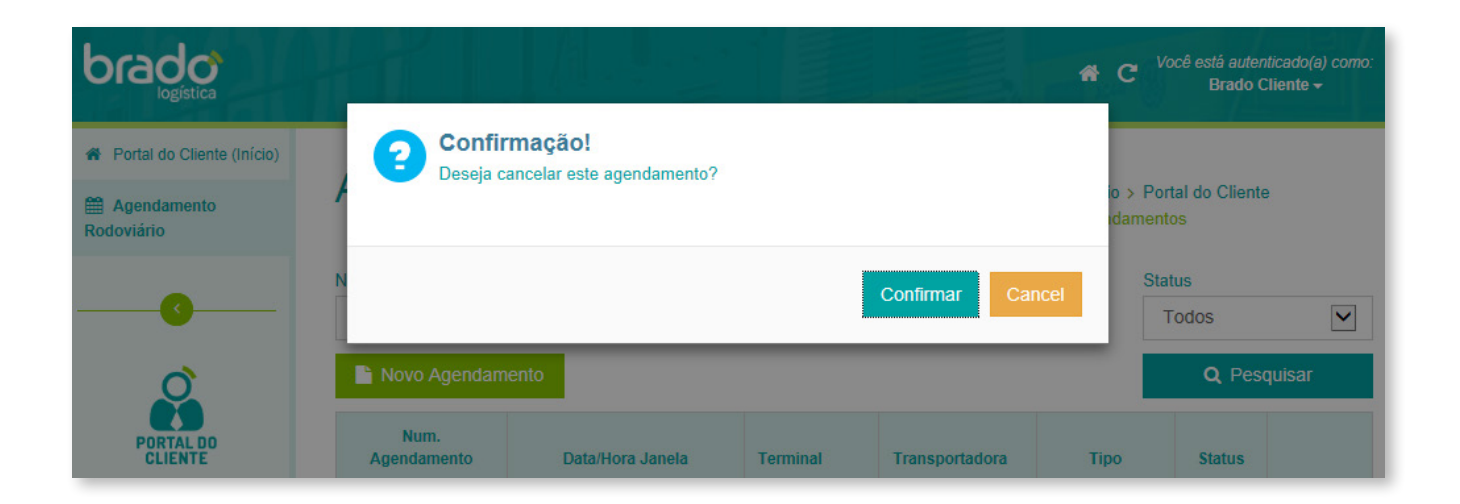

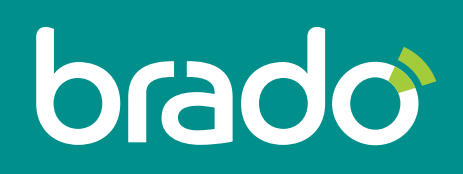

Inteligência em logística de contêineres.